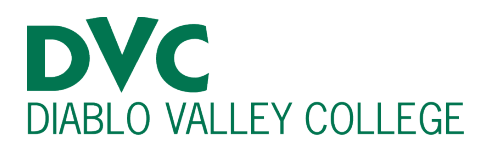

## How do I find my grades?

## **Step 1:**

Go to <u>http://m.4cd.edu</u> (or use the InSite app) and sign in using your DVC username and password.

## **Step 2:**

When logged into InSite, select the "Grades-Transcript" tile.

Then, select "Grades."

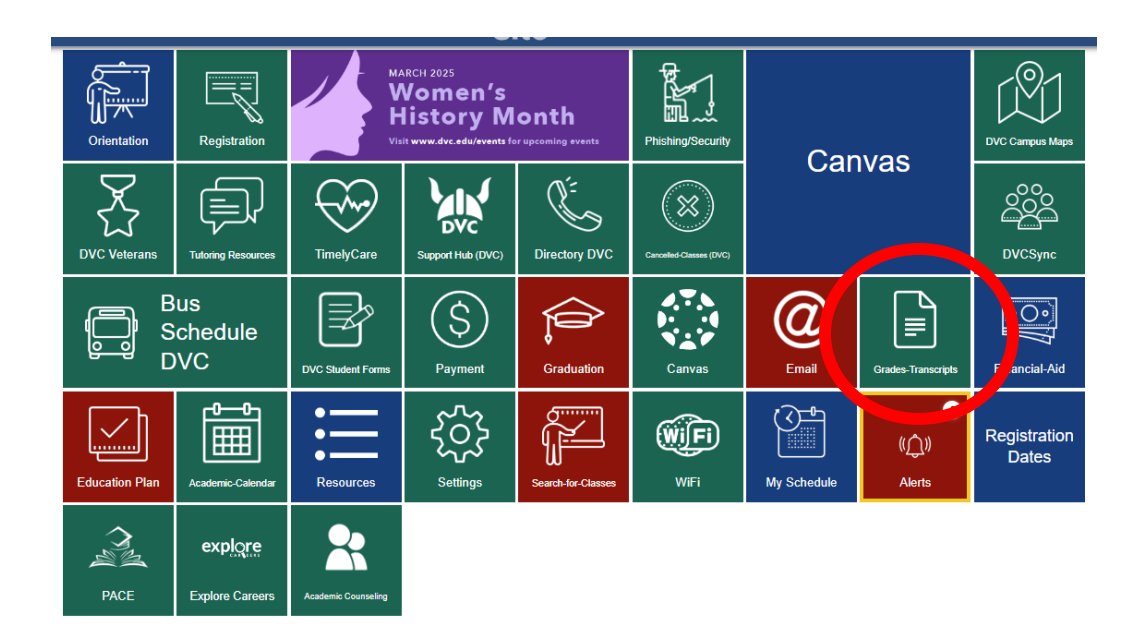

| := | Grades<br>View your grades                                                    | > |  |
|----|-------------------------------------------------------------------------------|---|--|
| := | View your self-guided placement results and assessment scores                 | > |  |
| := | Enrollment Verification<br>Verify your enrollment                             | > |  |
| ≣  | Received Transcripts<br>View the status of transcripts received by Admissions | > |  |
| := | Unofficial Transcript<br>View Unofficial transcript                           | > |  |
| ≣  | Official Transcript<br>Order an Official transcript                           | > |  |

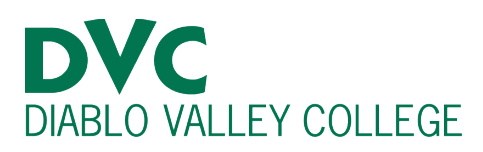

## <u>Step 3:</u>

=

Select a semester you wish to view your grades.

| ≡            | insite                                               | ل xzhang287 | (?) Help |
|--------------|------------------------------------------------------|-------------|----------|
| ♠            | Academics · Grades                                   |             |          |
| <u> </u>     | Grades                                               |             | 🔒 Print  |
| <u></u>      |                                                      |             |          |
| <b>()</b> \$ | Spring 2025 (1/27/2025-5/23/2025)                    |             | ~        |
| ٢            | Fall 2024 (8/26/2024-12/13/2024)<br>Term GPA: 4.000  |             | ~        |
| 3            | Summer 2024 (5/20/2024-8/25/2024)                    |             | ~        |
|              | Spring 2024 (1/22/2024-5/17/2024)<br>Term GPA: 4.000 |             | ~        |
|              | Fall 2023 (8/21/2023-12/8/2023)                      |             | ~        |

| Spring 2025 (1/27/2025-5/23/2025)                   |                             |         |             |  |  |
|-----------------------------------------------------|-----------------------------|---------|-------------|--|--|
| Fall 2024 (8/26/2024-12/13/2024)<br>Term GPA: 4.000 |                             |         |             |  |  |
| Course Section                                      | Title                       | Credits | Final Grade |  |  |
| <b>BIOSC-101-8491</b><br>8/26/2024 - 12/13/2024     | Fundamentals of Bio Science | 3       | A           |  |  |
| <b>FTVE-205-5238</b><br>8/26/2024 - 12/13/2024      | Intro to Film/Media Arts    | 3       | A           |  |  |
| <b>MATH-294-3692</b><br>8/26/2024 - 12/13/2024      | Differential Equations      | 5       | A           |  |  |
| <b>PHYS-230-2075</b><br>8/26/2024 - 12/13/2024      | Heat and Electro-Magnetism  | 4       | А           |  |  |